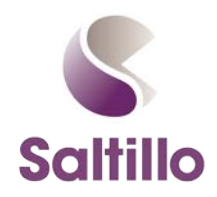

using Saltillo's Template & Chat Editor

- 1. Identify what you want to create
  - a. Vocabulary file name: \_
  - b. Set of words (e.g., Early Core Words)

| Go | Stop | More |  |
|----|------|------|--|
|    |      |      |  |
|    |      |      |  |
|    |      |      |  |

- 2. Open the file. Select "Save As" Enter new name Save Template
- 3. Set up the flashcards
  - a. Enter word(s) on each card
  - b. Find/Replace "Vocabulary File Name" with the name of the file for the supports (e.g., WordPower 42 Basic)
- 4. Create button capture
  - a. Open chat editor
  - b. Open vocabulary file you want to use
  - c. Turn on button capture
  - d. Locate/create pathway for first word
- 5. Copy/Paste button capture onto flash cards
  - a. Select COPY when the button(s) that you want are displayed in the capture window.
  - b. Go to the Flash Card Document. Position curser in the space in the space above the corresponding word. Select PASTE.
  - c. Adjust the button(s) as desired. You can adjust size by selecting it from the corner.
  - d. Repeat for all flash cards
- 6. Ready to use
  - a. Print, cut, laminate as desired
  - b. Tips/Suggestions
    - i. Laminating with tape, contact paper, or lamination will add durability
    - ii. The final page of card backs can be used to add durability and/or cohesion. Print on the back before cutting, or cut, glue, and laminate together.